## PASSO A PASSO PARA CADASTRAMENTO DE CURRÍCULO EM VAGA DISPONÍVEL

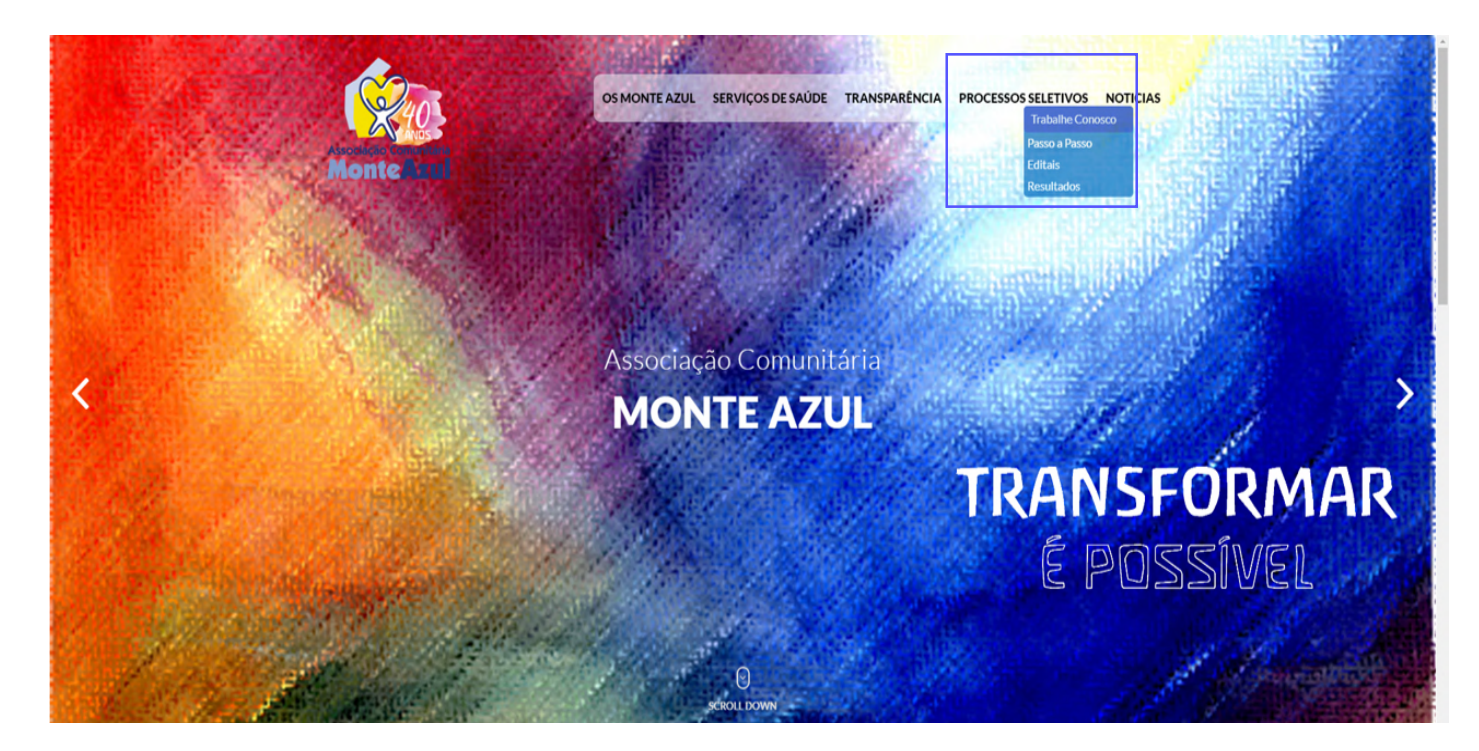

1° Passo: Clicar em Processos Seletivos e em seguida Trabalhe Conosco:

## 2° Passo: Clicar em Conheça as nossas vagas:

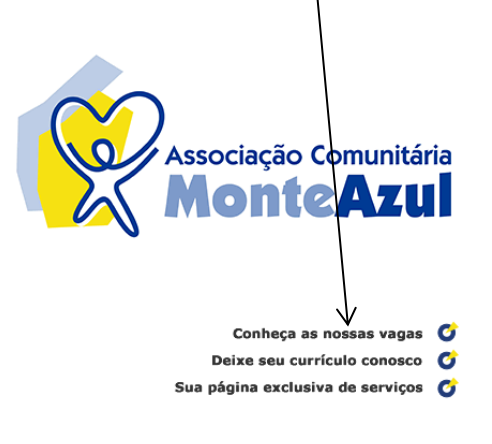

A Associação Comunitária Monte Azul foi fundada em 1978, atuando na região Sul de São Paulo em três núcleos, Favela Monte Azul, Favela Peinha e Jd, Horizonte Azul, nas áreas de Saúde, Educação, Cultura e Social, com 240 colaboradores.

### Estratégia Saúde da Família

O processo de implantação iniciou em março de 2001, desenvolvendo-se em varias etapas: Territorialização, com a participação da população local na apuração do número de habitantes; Captação e Seleção de pessoas da população local para compor o quadro de Agentes Comunitários de Saúde; Adequação Física das Unidades Básicas de Saúde e aquisição de equipamentos; Capacitação e Educação Permanente para os profissionais contratados.

Como resultado deste processo, em Julho de 2001, firmamos a parceria com a SMS para gestão do PSF, e iniciamos o programa com Enfermeiros e Agentes Comunitários de Saúde (PACS). Em Setembro de 2001 inauguramos a primeira unidade com sete equipes completas e uma equipe na Favela Monte Azul.

#### Atualmente

A região do São Luis possui aproximadamente 300.000 habitantes, para garantir um atendimento de excelência para esta população a ESF Monte Azul expandiu sua atuação para:

- 12 UBS/PSF no Distrito do Jd. São Luis e 1 UBS/PSF no Distrito do Jd. Angela;
- Implantamos o NASF (Núcleo de Apoio a Saúde da Família) com uma equipe interdisciplinar composta por: TO, Fisioterapeuta, Assistente Social, Psicólogo, Psiquiatra, Educador Físico, Nutricionista, Fonoaudiólogo, Pediatra e Ginecologista; • Temos também 8 Dentistas para complementação do quadro da prefeitura;

Nosso RH é de aproximadamente 1020 colaboradores das Unidades e 26 colaboradores na Coordenação.

<u>3° Passo:</u> Serão exibidas todas as vagas que estão abertas no momento. Escolha a vaga que deseja se candidatar e clique no <u>nome do cargo</u>:

|                   | BAS                                                                                   | Associação Comunitária Monte Azul                                                                                                    | =                                                                                                 | o =                      |
|-------------------|---------------------------------------------------------------------------------------|----------------------------------------------------------------------------------------------------|---------------------------------------------------------------------------------------------------|--------------------------|
| serviços<br>vagas |                                                                                       |                                                                                                    |                                                                                                   |                          |
| Associa           | ão Comunitária Monte Azul                                                             |                                                                                                    | Selecionar uma vaga significa apenas                                                              |                          |
| Selecion          | a Vaga                                                                                | Descrição sucinta                                                                                                    | colocá-la em uma lista para posterior                                                             |                          |
|                   | v1212932<br>Assistente Social - Cadastro Reserva<br>São Paulo/SP/BR<br>aberta em 27/7 | CARACTERÍSTICAS DA FUNÇÃO: □ Conhecer as diretrizes técnicas do AMA. SMS e SUS; □ Atendimento aos usuários e demanda<br>espontânea; □ Levantar grupos vulneráveis; □ Articular em rede | analise. Voce pode selecionar mais<br>vagas fazendo novas pesquisas,<br>navegando pelo site, etc. |                          |
|                   | ,                                                                                     | ·                                                                                                    | Para conferir a lista e candidatar-se às<br>vagas selecionadas, pressione o botão<br>Candidatura. |                          |
|                   |                                                                                       | 🗑 pesquisa 💽 candidatura 😒 volta                                                                                                    |                                                                                                   |                          |
| ± ?               |                                                                                       |                                                                                                    | <u>Termos e condições</u><br>© Copyright 1999 - 2015 VAGAS Tecr                                   | <u>de uso</u><br>nologia |

<u>4° Passo:</u> Ao clicar no cargo que deseja se candidatar abrirá a página abaixo com todos os detalhes da vaga, leia com atenção todas as instruções e clique em <u>candidatura:</u>

/

| (VAGAS)                                                                                                    | vaga v1212932                                                                                                    |
|----------------------------------------------------------------------------------------------------|----------------------------------------------------------------------------------------------------|
| serviços<br><sub>vagas</sub> 0 mais novo serv<br>da VAGAS.com                                                                                                    | iço<br>VAGAS<br>mapa de carreiras                                                                                                    |
| Associação Comunitária Mo                                                                                                    | nte Azul / •                                                                                                    |
| A Associação Comunitária Monte Azul é uma organização não governamental, orientada pelo<br>desenvolvimento integral do Ser Humano.                                                                                     | pensamento antroposófico, que atua prioritariamente pelo 🛛 🔲 seleciona                                                                                                    |
| Hoje, beneficia diretamente mais de cinco mil famílias através do trabalho de três núcleos es<br>Seus programas agregam colaboradores e voluntários,brasileiros e estrangeiros, num modelo<br>além dessas comunidades. | tabelecidos na periferia da cidade de São Paulo, Brasil.<br>de atuação multiplicador e disseminador para muito<br>vagas fazendo novas pesquisas,<br>resultante de selecionar mais |
| Assistente Social - Cadastro Reserva                                                                                                    | navegando pelo site, etc.                                                                                                    |
| CARACTERÍSTICAS DA FUNÇÃO:                                                                                                    | Para conferir a lista e candidatar-se às<br>vagas selecionadas, pressione o botão<br>Candidatura                                                                                  |
| □ Conhecer as diretrizes técnicas do AMA. SMS e SUS;                                                                                                    |                                                                                                    |
| <ul> <li>□ Atendimento aos usuários e demanda espontânea;</li> <li>□ Levantar grupos vulneráveis;</li> <li>□ Articular em rede e levantar equipamentos público de saúde complementares;</li> </ul>                     | 📑 Indique esta vaga a um amigo                                                                                                    |
| Orientação aos usuários, familiares e acompanhantes referente a benefícios etc;                                                                                                    |                                                                                                    |
| <ul> <li>Colaborar com o gerente nos cumprimentos de metas;</li> </ul>                                                                                                    |                                                                                                    |
| Acolher denúncias, reclamações, sugestões e elogios, com objetivo de prevenir e remedian<br>Participar do gerenciamento dos insumos necessários para o adeguado funcionamento da A                                     | possíveis conflitos responder ouvidorias;<br>MA:                                                                                                    |
| Contribuir, participar e realizar atividades de educação permanente;                                                                                                    |                                                                                                    |
| Assegurar que as metas pactuadas pela SMS e Associação Comunitária Monte Azul sejam a<br>Atuar de acordo com os princípios e diretrizes do SUS, diretrizes de SMS e da Associação                                      | Icançadas;<br>Comunitária Mo <b>v</b> ite Azul;                                                                                                    |
| E outras atribuições inerentes ao cargo.                                                                                                    |                                                                                                    |
| REQUISITOS NECESSÁRIOS:                                                                                                    |                                                                                                    |
| - Ter concluído o curso superior em Serviço Social;                                                                                                    |                                                                                                    |
| - Residir na região Sul de São Paulo e adjacências;                                                                                                    |                                                                                                    |
| - Será considerado um diferencial aquele que possuir experiência na área.                                                                                                    |                                                                                                    |
| ETAPAS DO PROCESSO:                                                                                                    |                                                                                                    |
| - Anàlise de curriculo;<br>- Prova Obietiva;                                                                                                    |                                                                                                    |
| - Dinâmica de Grupo/Entrevista                                                                                                    |                                                                                                    |
| - Exame Médico Admissional.                                                                                                    |                                                                                                    |
| CONDIÇÕES DA VAGA:                                                                                                    |                                                                                                    |
| •Carga horaria: 30h semanais;<br>•Benefícios compatíveis com o mercado:                                                                                                    |                                                                                                    |
| •Contratação: regime CLT;                                                                                                    |                                                                                                    |
| <ul> <li>Local de trabalho: Jardim São Luís - Zona Sul de São Paulo.</li> </ul>                                                                                                    |                                                                                                    |
| * As informações contidas no currículo são de responsabilidade do candidato.                                                                                                    |                                                                                                    |
|                                                                                                    |                                                                                                    |
| V                                                                                                    | Local da vaga: São Paulo/SP/BR 🛛 🐨 🕑 🕑                                                                                                    |
| 🛜 pesquisa 🕑 candidatura                                                                                                    | 😒 volta                                                                                                    |

<u>5° Passo:</u> Após clicar em candidatura você será redirecionada para página de login. Caso já possua Identificação/Login e Senha digite-as nos campos correspondentes. Caso não tenha verifique o 6° Passo.

| (VAGAS)                                              | identificação/login de caruídato                                                                                                    | = = =                                                                        |
|------------------------------------------------------|----------------------------------------------------------------------------------------------------|------------------------------------------------------------------------------|
| serviços<br>vagas<br>cadastramento                   | 0 mais novo serviço<br>da VAGAS.com                                                                                                    |                                                                              |
| Você já cadastrou o seu cu                           | urrículo?                                                                                                    |                                                                              |
| Você selecionou uma ou<br>identificação/login e senh | nais vagas, e irá candidatar-se a elas. Se você já estiver cadatrado no <b>VAGAS.com.br</b> , simplesmente forneça a sua<br>Iha. Caso contrário, <u>clique</u> para cadastrar um novo currízulo. |                                                                              |
| Identificação/Login                                  |                                                                                                    |                                                                              |
| Senha                                                |                                                                                                    |                                                                              |
|                                                      | Se você esqueceu sua senha, <u>clique aqui</u>                                                                                                    |                                                                              |
|                                                      |                                                                                                    | $\mathbf{O}\mathbf{S}$                                                       |
|                                                      | 🜔 continua 🥝 limpa 🔀 desiste                                                                                                    |                                                                              |
| <u>†</u> ?                                           |                                                                                                    | <u>Termos e condições de uso</u><br>© Copyright 1999 - 2015 VAGAS Tecnologia |

## 6° Passo: Clique na palavra clique para cadastrar um novo currículo:

| VAGAS                                                                                                    | identificação/login de candidato                                                                                                    |                                                                              |  |
|----------------------------------------------------------------------------------------------------|----------------------------------------------------------------------------------------------------|------------------------------------------------------------------------------|--|
| serviços<br>vagas<br>cadastramento                                                                                                    | O mais novo serviço<br>da VAGAS.com                                                                                                   |                                                                              |  |
| Você já cadastrou o seu currículo?<br>Você selecionou uma ou mais vagas, e irá candida<br>identificação/login e senha. Caso contrário, <u>citque</u> | tar-se a elas. Se você já estiver cadastrado no <b>VAGAS.com.br</b> , simplesmente forneça a sua<br>para cadastrar um novo currículo. |                                                                              |  |
| Identificação/Login                                                                                                    |                                                                                                    |                                                                              |  |
| Senha                                                                                                    | Se você esqueceu sua identificação/login, <u>clique aqui</u>                                                                          |                                                                              |  |
|                                                                                                    | Se voce esqueceu sua senha, <u>clique aqui</u>                                                                                        | $\mathbf{O}\mathbf{S}$                                                       |  |
|                                                                                                    | 🜔 continua 🎯 limpa 🔇 desiste                                                                                                    |                                                                              |  |
| <u>+</u> ?                                                                                                    |                                                                                                    | <u>Termos e condições de uso</u><br>© Copyright 1999 - 2015 VAGAS Tecnologia |  |

# <u>7° Passo:</u> Siga os próximos passos preenchendo todas as informações solicitadas página a página pelo sistema do vagas.com e em seguida clique em <u>continua:</u>

1

| Antes de iniciar o cao                                                                                                    | lastramento                                                                                                    | ATENÇÃO<br>Todos os serviços ao candidato são |
|----------------------------------------------------------------------------------------------------|----------------------------------------------------------------------------------------------------|-----------------------------------------------|
| <ul> <li>Se você já se cadastro<br/>você pode atualizar os</li> <li>É conveniente ter à m<br/>Se você já preparou u</li> </ul> | ou anteriormente no <b>VAGAS.com.br</b> , <i>não se cadastre novamente</i> ! <u>Clique aqui</u> , para acesso à págine de serviços ao candidato, onde<br>i seus dados. Se você esqueceu a sua identificação/login ou senha, nós o <u>ajudarenos a lembrá-log.</u><br>ão os dados relevantes de sua formação e histórico profissional, pois você fornecerá informações para compor um currículo completo.<br>m currículo no computador, você pode usar os recursos de "copiar e colar" para copiar trecho, de um para o outro. | gratuitos.                                    |
| Inicie o cadastramen                                                                                                    | to criando uma identificação/login                                                                                                    |                                               |
| Sua identificação/login                                                                                                    |                                                                                                    |                                               |
| Sua senha                                                                                                    |                                                                                                    |                                               |
| Repita a senha                                                                                                    |                                                                                                    |                                               |
| Lembrete da senha                                                                                                    |                                                                                                    |                                               |
| E-mail                                                                                                    |                                                                                                    |                                               |
| Verificação do e-mail                                                                                                    |                                                                                                    |                                               |
| (Redigite seu e-mail)                                                                                                    |                                                                                                    |                                               |
| Documento                                                                                                    | selecione o tipo de documento                                                                                                    |                                               |
|                                                                                                    |                                                                                                    |                                               |
|                                                                                                    | O documento e opcional, mas pode ser exigido para candidatura il vagas especificas. Se voce não tem CPF, saida <u>aqui</u> como obte-io.                                                                                                    |                                               |
| Idioma do currículo                                                                                                    | português (Brasil)                                                                                                    |                                               |
|                                                                                                    |                                                                                                    |                                               |
|                                                                                                    | V-                                                                                                    |                                               |
|                                                                                                    | 🖍 continua 🙆 limpa 🕅 desiste                                                                                                    |                                               |

8° Passo: As próximas páginas estão organizadas com as seguintes informações:

- dados pessoais
- objetivos profissionais
- histórico profissional
- formação

Você deve ir **preenchendo as informações** e clicando na **barra** de rolagem para visualizar todos os campos:

| AGAS                                             | cadastramento de candidato                |                                                                                                    |  |
|--------------------------------------------------|-------------------------------------------|----------------------------------------------------------------------------------------------------|--|
|                                                  |                                           |                                                                                                    |  |
| dados pessoais objetivos profissionais histórico | o profissional formação                   |                                                                                                    |  |
| Informe os seus dados pessoais                   |                                           | <ul> <li><u>ATENCÃO</u>: você tem até 4 horas para<br/>completar o cadastramento.</li> </ul>            |  |
|                                                  | E-mail* testema@testema.org.br            | Dica: durante o preenchimento, use                                                                      |  |
| Verificação do e-mail (Redig                     | gite seu e-mail) * testema@testema.org.br | sempre que queira visualizar o seu                                                                      |  |
| No                                               | ome completo *                            | currículo "em construção", nos formatos<br>normal e confidencial. Clique aqui para                      |  |
|                                                  | País *                                    | mais informações.                                                                                       |  |
|                                                  | Estado * (não há)                         |                                                                                                    |  |
|                                                  | Cidade * (não há)                         |                                                                                                    |  |
|                                                  | Endereço *                                |                                                                                                    |  |
|                                                  | Bairro *                                  |                                                                                                    |  |
| CEP - 0                                          | Código Postal *                           |                                                                                                    |  |
| Telefone(s                                       | s) de contato *                           | <ul> <li>Inclua o DDD e outras informações. Ex:</li> <li>(12) 465, 2000 (612, 600) 602, 5422</li> </ul> |  |
|                                                  |                                           | (12)3436-7690 (10118/178X); 9876-5432<br>(cel).                                                         |  |
| Celu                                             | ular <u>(Saiba mais)</u> País Brasil      | •                                                                                                    |  |
| (apen                                            | nas para o Brasil)                        | Cadastre o seu celular para receber                                                                     |  |

<u>9° Passo:</u> Após o preenchimento de todos os campos você deve clicar em <u>Confirma</u> no final da página. Pronto! Seu currículo estará devidamente cadastrado.

|     |                 |                              |          |           | @<br>@<br>& 1                                                                | ļ |
|-----|-----------------|------------------------------|----------|-----------|------------------------------------------------------------------------------|---|
| ± ? |                 |                              |          |           | <u>Termos e condições de uso</u><br>© Copyright 1999 - 2015 VAGAS Tecnologia |   |
|     | ᆽ ver currículo | 愛 ver currículo confidencial | Confirma | 🔀 desiste | *preenchimento obrigatório                                                   | 1 |
|     |                 |                              |          |           |                                                                              |   |

•

Comissão do Processo Seletivo

Associação Comunitária Monte Azul